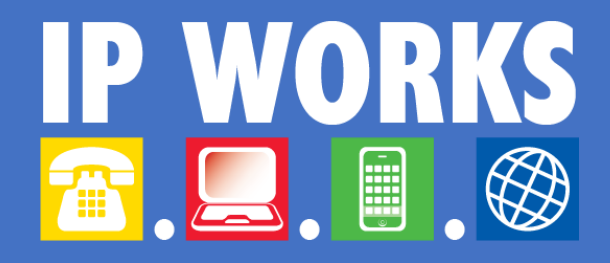

## How-To Guide

Setup Office 365 email on Android Phone and Tablet

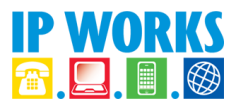

## Configure Office 365 E-mail for Android

## **Samsung Devices**

1. Tap Settings > Accounts > Add account > Email.

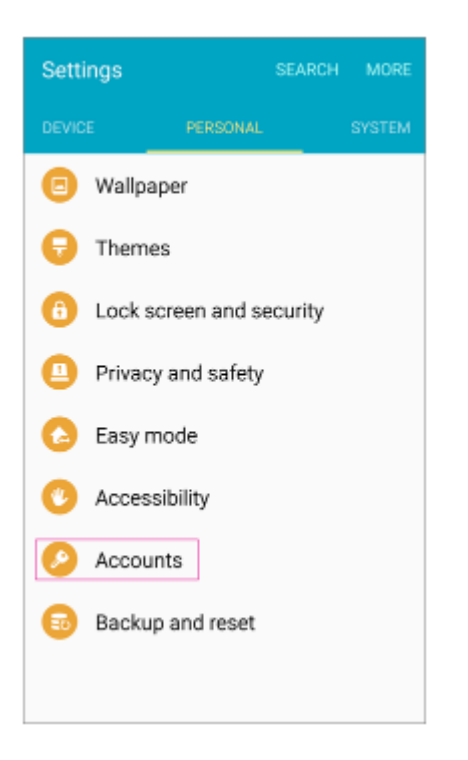

- 2. Type your full email address, for example **john@yourdomainname.com.au**, then type your **password**, and then tap **Next**
- 3. Select **Exchange** option.

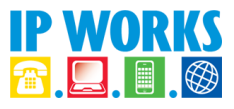

 Depending how the Office 365 administrator in your organization set up your account, you might receive a message about additional security features. Select **OK** to continue

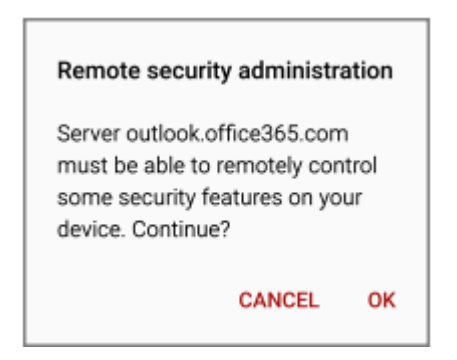

- Once the device verifies the server settings, the Account Options page opens. Accept the defaults or select the options for how you want to receive and send your mail, and then tap Next. (You may need to scroll down to see Next.)
- 6. On the **Set up email** page you can change the name of your account. When you're finished tap **Done**

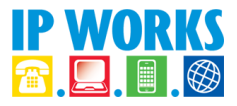

## **Base version Android**

- 1. Tap Settings
- 2. Tap Accounts
- 3. Tap + Add Account

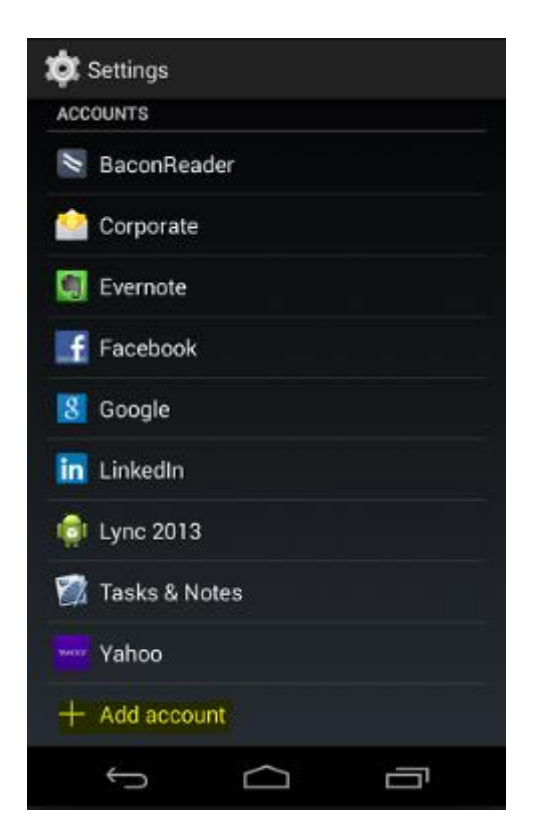

- 4. Tap Microsoft Exchange ActiveSync
- 5. Enter your Email Address and Password

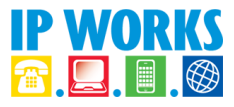

6. If you see a **Domain\Username** field, enter your full email address, for example john@yourdomainname.com.au

| )omain\Username               |      |        |
|-------------------------------|------|--------|
| john@somedomain.com.au        |      |        |
| Password                      |      |        |
| •••••                         |      |        |
| Server                        |      |        |
| outlook.office365.com         |      |        |
| ✓ Use secure connection (SSL) |      |        |
| Accept all SSL certificates   |      |        |
| Client certificate            |      |        |
| None                          |      | Select |
| Port                          |      |        |
| 443                           |      |        |
| Mobile Device ID              |      |        |
|                               |      |        |
|                               |      |        |
| Previous                      | Next |        |

If the Doman and Username fields are separate, enter your **email address** in **Username** and leave the **Domain** blank.

- 7. If you see a server field, enter **outlook.office365.com**
- 8. Tap **Next** and **Next** until you see your **Inbox**.